http://sjifactor.com/passport.php?id=22258

# O'QUVCHILAR BILIMINI BAHOLASHDA KAHOOT! O'YIN DASTURIDAN FOYDALANISH

#### Nuraliyev Sherzodbek Adxamovich

Namangan muhandislik-qurilish instituti.

Andijon shahridagi Prezident maktabining "Computer Science" fani oʻqituvchisi

#### ANNOTATSIYA

Ushbu ilmiy maqolada dunyoning yetakchi oʻquv platformasidan biri **Kahoot!** haqida ma'lumot berilgan.

Kahoot bu global ta'lim o'yin tarmog'i bo'lib, ishga tushirilgandan beri dunyoning 200 dan ortiq mamlakatlarida foydalanib kelinmoqda.

**Kahoot**! - bu maktablar va boshqa oʻquv muassasalarida ta'lim texnologiyasi sifatida ishlatiladigan turli multimedia elementlari – matn, surat va videolardan foydalanib, oʻquvchilar oʻrtasida onlayn test, debat va soʻrovnomalar oʻtkazish imkoniyatiga ega boʻlgan platformadir.

Kali soʻzlar: Kahoot, correct, incorrect, Pin kod, nickname, quiz, Question bank, excel, test, savol-javob, viktorina, smartfon, kompyuter, Playmarket, AppStore.

#### ABSTRACT

In this research paper, one of the world's leading learning platforms, Kahoot! information is provided.

Kahoot is a global network of educational games that has been used in more than 200 countries since its launch.

Kahoot! - this is a platform with the ability to conduct online tests, debates and surveys among students using various multimedia elements - text, photos and videos - used as educational technology in schools and other educational institutions.

**Keywords**: Kahoot, correct, incorrect, Pin code, nickname, quiz, Question bank, excel, test, question and answer, quiz, smartphone, computer, Playmarket.

#### АННОТАЦИЯ

В этом исследовательском документе одна из ведущих мировых обучающих платформ Kahoot! предоставляется информация.

Кахут — это глобальная сеть обучающих игр, которая с момента запуска используется более чем в 200 странах.

Кахут! — это платформа с возможностью проведения онлайн-тестов, дебатов и опросов среди учащихся с использованием различных мультимедийных элементов — текста, фото и видео — используемых в качестве образовательных технологий в школах и других образовательных учреждениях.

http://sjifactor.com/passport.php?id=22258

#### Kahoot haqida

Zamonaviy axborot texnologiyalaridan foydalanib, dars paytida qisqa savoljavoblarni oʻtkazishga moʻljallangan maxsus dasturiy vosita bilan ishlashni koʻrib chiqaylik. Bunday dasturiy vositalardan biri Internet tarmogʻida joylashtirilgan **"Kahoot"** dasturidir. Dastur oʻqituvchiga dars oʻqish jarayonida dars boʻyicha tezkor savol-javob oʻtkazish imkoniyatini beradi. Oʻqituvchi tomonidan tayyorlangan savol va javoblar auditoriyadagi ekranida namoyish etadi. Oʻquvchilar esa oʻzlaridagi smartfon, planshet yoki kompyuterlari orqali berilgan savolning javobini tanlaydilar. Savol-javoblardan olingan natijalar auditoriyadagi ekranda aks etadi. Tizim onlayn rejimida ishlaydi.

Kahoot! dasturi 2012 yilda Norvegiya Texnologiya va Ilmiy Universiteti (NTNU) talabalari Morten Versvik, Johan Brand va Jeymi Bruker tomonidan professor Alf Inge Vang bilan rahbarligi ostida tashkil etilgan, keyinchalik norvegiyalik tadbirkor Ismund Furuset esa unga sarmoya kiritib rivojantirgan.

Kahoot! 2013 yil mart oyida SXSWeduda xususiy beta-versiyada sotuvga chiqarildi. 2013 yil sentyabr oyida beta ommaga tanishtirildi va shundan beri bu bu platforma doimo rivojlantirilib kelinmoqda!

2013 yil Kahoot ishga tushirilganimizdan beri ushbu platformadan 3,5mlrd.dan ortiq oʻyin oʻynalgan. 2020 yilning oʻzida esa Kahoot! platformasida 1,5 milliard yangi oʻyinchilar foydalanishgan.

AQShda oxirgi 12 oy ichida Kahootni oʻqituvchilar va oʻquvchi, talabalarining yarmi oʻynatgan yoki oʻynagan.

Kahoot!ni biz uchun asosiy yangiligi shundaki, bu platforma Oʻzbekistonda hali keng ommalashmagan. Ushbu metodik tavsiya oqrali ushbu ta'lim dasturdan foydalanish haqida ma'lumotga ega boʻlish mumkin.

Hozirgi kunda Kahoot platformasidan ta'limdan boshqa sohalarda ham, turli kompaniyalar treninglar, taqdimotlar, tadbirlar uchun oʻynashmoqda. Kahoot! bir necha daqiqada istalgan mavzuda, har qanday tilda oʻyin yaratishga imkon beradi.

Kahoot ijtimoiy ta'lim uchun mo'ljallangan bo'lib, o'quvchilar interaktiv doska, proektor yoki kompyuter monitori kabi umumiy ekran atrofida to'planib o'naladigan o'yin dasturidir. Saytdan Skype, Zoom, Google Meet, Google Hangouts kabi ekran almashish vositalari orqali ham foydalanish mumkin. O'yin oddiy, barcha o'yinchilar o'qituvchidan yoki boshqa shaxs tomonidan yaratilgan savollarga javob berish kerak. Ushbu savollarga berilgan javoblar natijasi mukofot tarzida ballarga o'zgartiririladi. Keyin har bir savoldan keyin ekranda ballar reytingi koʻrinadi.

Kahootdan foydalanishda veb-interfeysi orqali turli veb brauzerlardan va mobil qurilmalar foydalanish mumkin. 2017 yil sentyabr oyidadan boshlab Kahoot dasturini uy vazifasini bajarish uchun mobil versiyasini ishga tushirdi.

# Tajribanining mohiyati yuzasidan tahliliy, analitik materiallar. Kahoot!ni ishga tushirish

Dasturning bosh sahifasiga kirish uchun Internet tarmogʻida <u>https://create.kahoot.it</u> manziliga murojaat qilish kerak.

Kahoot veb sayti ishlash uchun, avvalo agar siz oʻqituvchi boʻlsangiz, tizimda "**Oʻqituvchi**" maqomini bajaruvchiga tegishli ma'lumotlarni quyidagi maydonlarga ketma-ket kiritamiz. Oʻqituvchiga tegishli ma'lumotlar mos holda tegishli maydonlarga kiritilgach oʻqituvchiga moʻljallangan "Ish joyini tavsiflash" interfeys ochiladi.

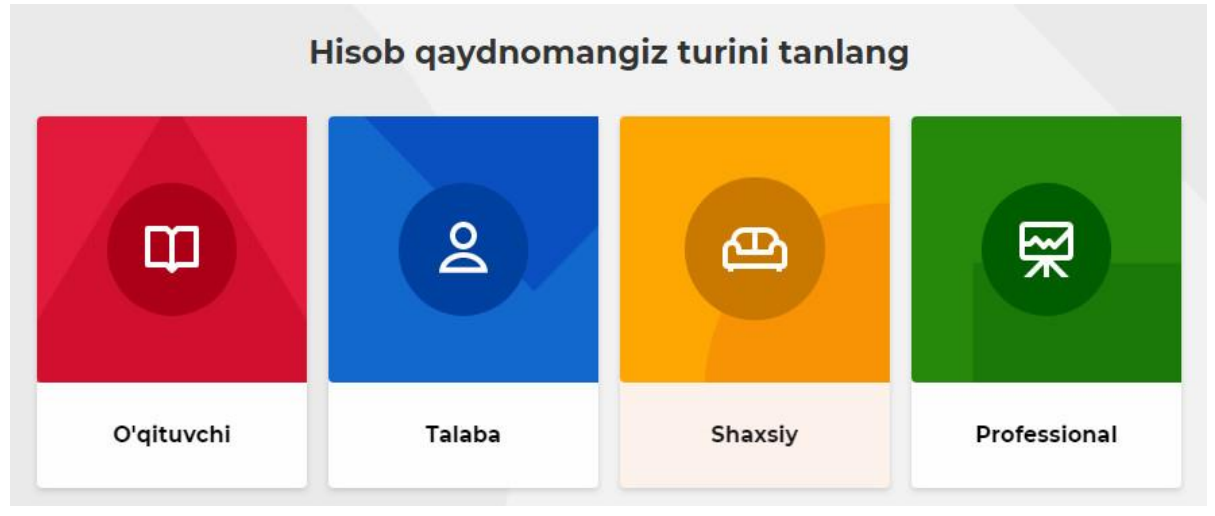

3-rasm. Tizimda "Oʻqituvchi" rolini tanlaymiz.

# 4-rasm. Oʻqituvchiga tegishli ma'lumotlarni kiritish

Yuqoridagi ma'lumotlar tasdiqlangach, oynada ro'yxatdan o'tish oynasu hosil bo'ladi. Hisob (akkaunt) ochish uchun elektron pochtangiz login va paroli bilan ro'yxatdan o'tishingiz mumkin. Agarda qurilmangizda Google yoki Microsoft tizimidan hisobingiz ochilgan bo'lsa, to'g'ridan-to'g'ri ro'yxatdan o'tishingiz mumkin.

# Kahootda savol - javob tuzish

Oʻqituvchi tomonidan dars paytida tezkor savol-javob oʻtkazish uchun dars bir necha qismlarga ajratilib, uning har bir qismi uchun avvaldan savol-javoblar tuzib qoʻyilishi kerak. Bu savol-javoblar Kahoot dasturiga kiritilishi lozim. Tezkor savoljavoblarni tizimga kiritish uchun **New kahoot** tugmasi sichqoncha bilan chertiladi

# Kahoot savollarini hosil qilishda sarlavha tanlash

Ushbu boʻlimga, masalan biz "Microsoft Excel dasturi" mavzusi boʻyicha test savollari tuzmoqchimiz. "**Title**" katakchasiga tuziladigan savol-javobning sarlavhasini

http://sjifactor.com/passport.php?id=22258

yozamiz. **"Discription"** boʻlimiga savollar haqida qisqa izoh, **"Cover image"** boʻlimiga esa mavzuga oid rasm kiritish mumkin.

#### 6-rasm. Test savollarini tuzish uchun sarlavha kiritish qismi

Quiz tugmasi chertilganda quyidagi oyna ochiladi. Tezkor savol-javoblarga tegishli koʻrsatkichlar kitirilgach, savol va javoblarning oʻzi kiritiladi. Yangi savol qoʻshish uchun **"Add question"** (Savol qoʻshish) tugmasi bosiladi. Agarda ilgari oʻzingiz yoki boshqalar yaratgan savollardan foydalanmoqchi boʻlsangiz **"Question bank"** maydoniga savol kiritiladi va toʻgʻri javobga tugmasi bosib qoʻyiladi.(savolga qoʻshimcha tariqasida video lavha va fotosurat ham qoʻshish mumkin).

Tizimdan foydalanuvchi (savolnoma tuzuvchining) bosh sahifasi

| K!Premium                    | Enter kahoot title  | Settings                |                  |                 |                         | Exit |  |
|------------------------------|---------------------|-------------------------|------------------|-----------------|-------------------------|------|--|
| 1 Quiz<br>Type your question | 240 5               | 10                      |                  |                 |                         |      |  |
|                              | 120 20<br>sec<br>90 | 20<br>30                | Drag and drop    | image from y    | our computer            |      |  |
| Add question                 | 60<br>k 1000        | -•                      | Image<br>library | Upload<br>image | YouTube                 |      |  |
|                              |                     | Į.                      |                  |                 |                         |      |  |
|                              | Add a               | nswer 1                 |                  |                 | Add answer 2            |      |  |
| Import from spreads          | Add a               | Add answer 3 (optional) |                  |                 | Add answer 4 (optional) |      |  |

9-rasm. Tezkor savol-javoblarni kiritish

Barcha savollar qoʻshilganidan soʻng, play tugmasi bosilganda oʻquvchilar kirishi mumkin boʻlgan <u>http://play.kahoot.it</u> manzilidagi oyna ochiladi.

Bu yerda **«Klassik»** rejimi orqali har bir oʻquvchi oʻzining (telefon, planshet, kompyuter) qurilmasidan foydalanib kiradi, oʻzi uchun ball toʻplaydi. **Team mode** (jamoaviy rejim)da oʻquvchilar guruhlarga boʻlinadi va toʻgʻri javob uchun guruhga ball beriladi. Kerakli rejim tanlanganidan soʻng savol-javobga qoʻshiluvchilar uchun maxsus axborot oynasi ochiladi. Bu yerda tizimning Internet tarmogʻidagi manzili va seans pinkodi aks ettiriladi.

Qatnashayotgan oʻyin ishtirokchilari internet brauzerdan <u>www.kahoot.it</u> manzili boʻyicha yoki mobil qurilmalar uchun ishlab chiqarilgan "Kahoot!" dasturi oʻrnatilgan boʻlishi kerak. Bu dasturni **Playmarket** yoki **AppStore**dan yuklab olish mumkin. Kahootni ishga tushirlgandan soʻng quyidagi oyna hosil boʻladi. **Game PIN** boʻlimiga asosiy ekrandagi 7 ta raqamdan iborat boʻlgan pin kod kiritiladi. Soʻngra **Nickname** boʻlimiga esa oʻyinchi taxallusi yoki jamoa nomi kiritilib, Ok bosiladi.

Shundan soʻng oʻqituvchi ekranida qoʻshilgan ishtirokchilar nomi paydo boʻladi. Barcha oʻquvchilar seansga qoʻshilganidan soʻng start tugmasi bosiladi. "Start" tugmasi bosilganda, barcha uchun umumiy savol bosh ekranda paydo boʻladi (16-rasm).

Har bir javob maxsus belgi va rang bilan belgilangan boʻladi, oʻquvchilarning qurilmalarida faqat javoblar aks ettiriladi.

Har bir savolga berilgan javoblarni tahlil qilish uchun savoldan soʻng toʻgʻri javob berganlar yuqori ball (agar ikki va undan ortiq oʻquvchi toʻgʻri javobni koʻrsatgan boʻlsa, toʻgʻri javobni birinchi tanlagan oʻquvchilarga yuqoriroq ball beriladi) olgan oʻquvchilarning reytingini koʻrsatib turuvchi oyna ochiladi.

Savol e'lon qilingach, ishtirokchi o'yinchilar qurilmasi ekraniga shunday tasvir paydo bo'ladi. Agar "Microsoft" javobini belgilamoqchi bo'lsangiz, qizil tugmani, Linux javobiniga ko'k tugma, Google javobiniga sariq tugma, Apple javobiniga uchun esa yashil tugmani boshish kerak bo'ladi.

Savoldan keyin ekranda javoblar reyting jadvali chiqadi, ishtirokchilar qaysi savolga javob berganliklarini, hamda toʻgʻri javobni ham koʻrsatib oʻtiladi.

Oʻyinchi qurilmasi oynasida toʻgri javob berilgan boʻlsa, "**Correct**" (*Toʻgʻri*), agarda notoʻgʻri javob berilgan boʻlsa "**Incorrect**" (*Notoʻgʻri*) yozuvlari paydo boʻladi. Tahlil qilib boʻlingach «Next» tugmasi bosiladi va keyingi savollarga oʻtiladi.

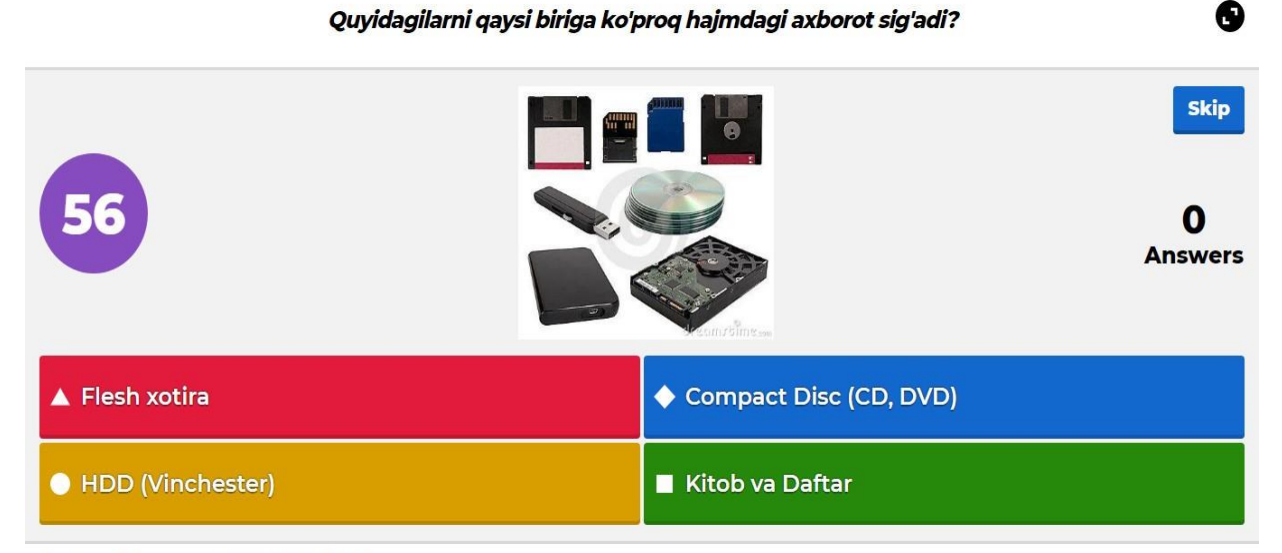

kahoot.it Game PIN: 6723431

Javoblar soni 4 tagacha variantda boʻlishi mumkin. Javoblar soni 2 ta variantda ham yaratilgan boʻlishi mumkin.

Oʻyinchilar savolga javob bergandan soʻng, katta ekranda diagramma hosil boʻladi.

Barcha savollarga javob berilgandan soʻng «End» tugmasi bosiladi va seans tugatiladi (20-rasm). «End» tugmasi bosilgach, tezkor savol-javobda yuqori ball toʻplagan oʻquvchilarning ismlari chiqadi (19-rasm).

1, 2 va 3 oʻrinni qoʻlga kiritgan oʻyinchilar qurilmalari ekranida

oʻyinda gʻolib boʻlgan oʻyinchilar qurilmalari ekranida quyidagicha tasvirlar paydo boʻladi.

### Oʻyinda qatnashgan oʻquvchilar reytingi

Oʻyin yakunlangach, barcha qatnashgan oʻquvchilar natijasini koʻrish uchun "Get Feedback" tugmasi bosiladi. Seans davomidagi barcha jarayonlarning xronologiyasini yuklab olish va natijalar baholanishi mumkin. Yuklab olingan .xls kengaytmali faylda oʻyin xronologiyasi toʻgʻrisidagi barcha ma'lumot aks ettiriladi (21-rasm).

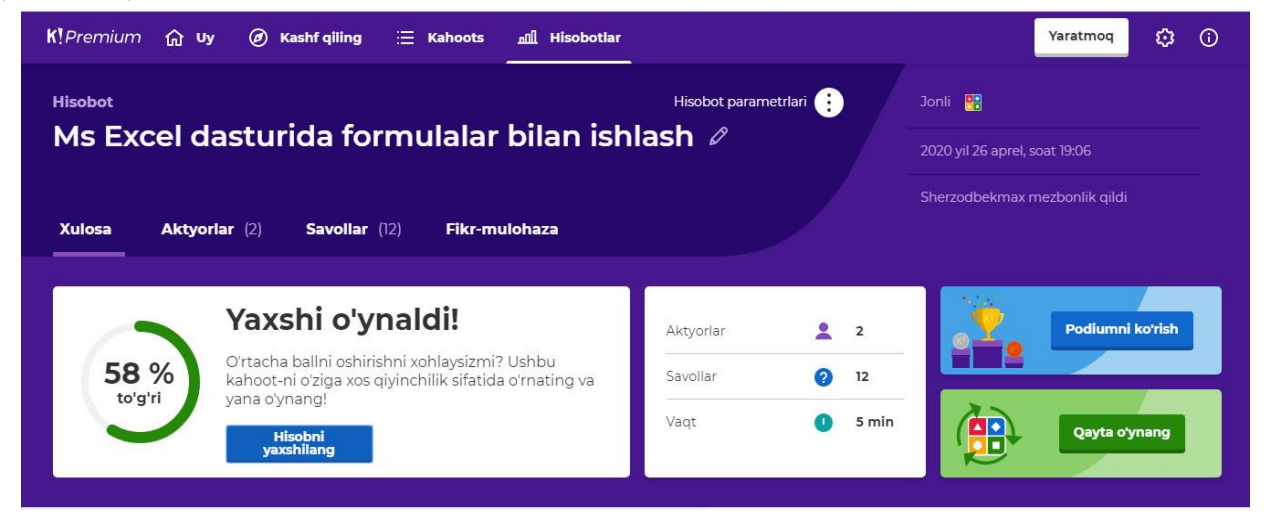

# O'yin xronologiyasi haqida ma'lumot

Kahoot dasturidan darslar jarayonida foydalanish uchun auditoriyada Internet tarmogʻi mavjud boʻlishi va undan samarali foydalanish uchun tegishli texnika vositalari (kompyuterlar, tarmoqqa ulangan telefon, proyektor) mavjud boʻlishi kerak. Kahoot dasturidan darslar foydalanish davrida quyidagi imkoniyatlarni yaratadi:

1. Dars oʻqilishi jarayonida uning oʻzlashtirilishini nazorat qilish.

2. Darsning bir qismi oʻqilgach, uning qay darajada oʻzlashtirilishini aniqlash va qisqa savol-javob oʻtkazish orqali oʻquvchilarning diqqatini dars mazmuniga jalb qilish.

3. Qisqa savol-javoblar natijasiga qarab tinglovchilarga tegishli ballar berish. Oʻquvchilar tomonidan dars paytida toʻplangan ballar Oraliq va Yakuniy nazorat ballariga qoʻshilishi mumkin.

4. Dars paytida uni diqqat bilan tinglayotgan va faol ishtirok etgan oʻquvchilarni aniqlash hamda ularning bilimini baholash.

5. Ushbu dastur platformasini barcha fanlarga tadbiq qilish mumkin.

Hozirgi kunda ta'lim jarayonida innovatsion texnologiyalar, pedagogik va axborot texnologiyalarini o'quv jarayonida qo'llashga bo'lgan qiziqish, e'tibor kuchaygan.

Jahon tajribasi shuni koʻrsatmoqdaki, har tomonlama rivojlangan innovatsion tizimga ega mamlakatlardagina innovatsiya jarayonlari samarali amalga oshirilib, texnologiyalar va boshqa ilmtalab mahsulotlar tijoratlashtirilmoqda. Zero, ilm-fan davlatning texnik taraqqiyoti va jamiyatning ijtimoiy-iqtisodiy rivojlanishini ta'minlaydigan ushbu integratsiya mexanizmining asosini tashkil qiladi.

Xulosa oʻrnida shuni ta'kidlash joizki, bugungi kun innovatsion texnologiyalarini ilm-fan va ta'lim sohasida muvaffaqiyatli qoʻllanilsa, yangi yosh avlod ana shu jahon tajribasi asosida saboq olib, ulgʻaysa, davlatimizning ertangi istiqboli, kelajagi yorqin boʻlishiga shak-shubha yoʻq.

### FOYDALANILGAN ADABIYOTLAR

1. "What is kahoot? Answered". Kahoot.com.

2. <u>↑</u> "Kahoot! as Formative Assessment - Center for Instructional

<u>Technology</u>" (en-US). *Center for Instructional Technology* (2-iyul 2015-yil). 9-avgust 2017-yil.

3. <u>↑</u> "Why Kahoot is one of my favourite classroom tools — Tomorrow's Learners" (en-US). 9-avgust 2017-yil.

4. <u>↑ "Kahoot Trivia"</u>. Allen County Public Library. 10-avgust 2017-yil.

5.  $\uparrow$  <sup>Jump up to: <u>5,0</u> <u>5,1</u> Company History & Key Facts" (en-US). *Kahoot!*. 3-noyabr 2018-yil.</sup>

6. <u>↑ "Skype in the Classroom & Kahoot - Microsoft in</u>

Education" (en). education.microsoft.com. 10-avgust 2017-yil

7. <u>↑</u> <u>"Can I play Kahoot! with others remotely?"</u> (en). *Kahoot! Support*. 7-iyun 2018-yil.

www.youtube.com www.wikipedia.org